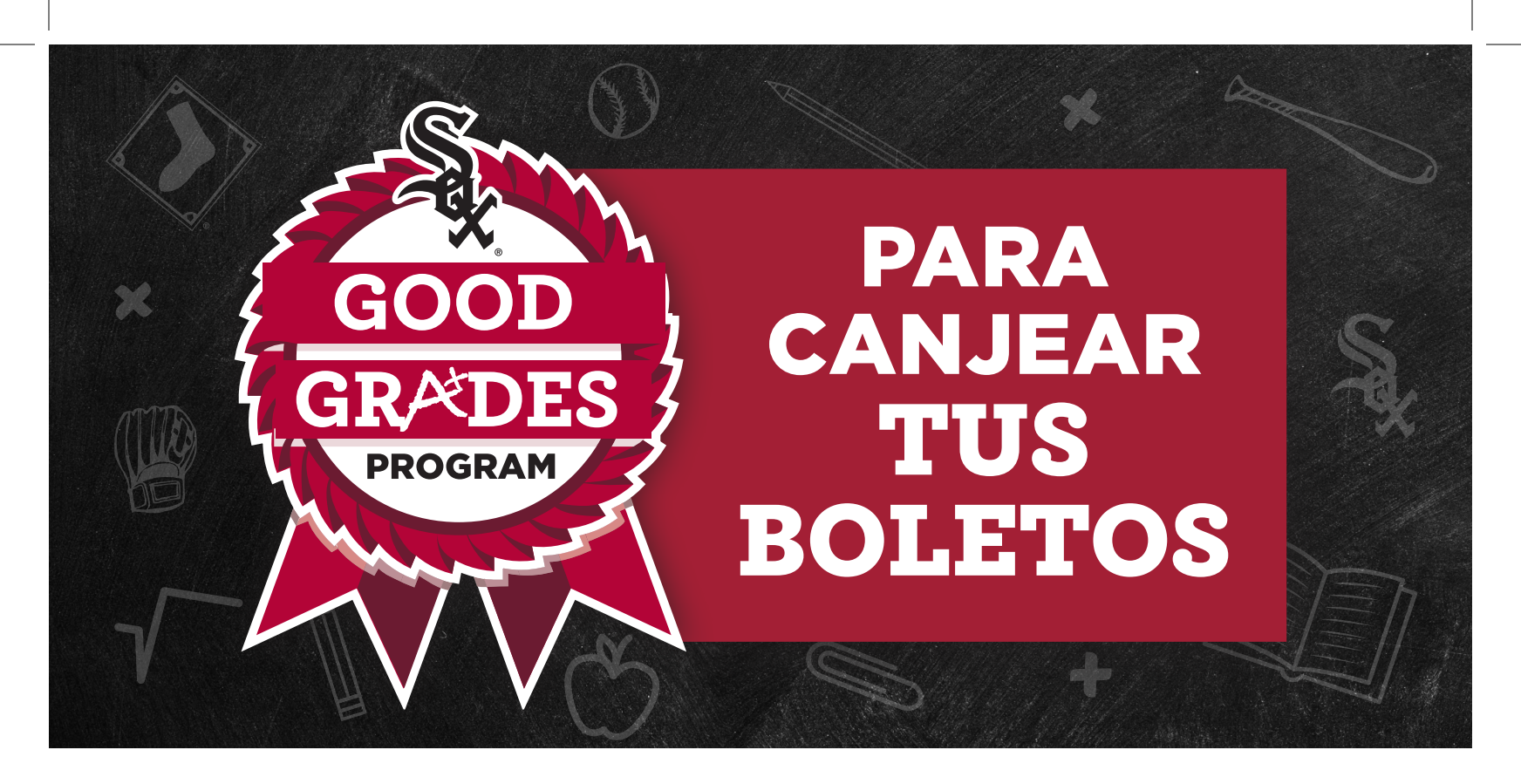

## LLEVA EL VOUCHER A CASA Y ENTRÉGALO A TUS PADRES O TUTORES. VISITA whitesox.com/goodgrades PARA REDIMIR LOS BOLETOS.

## Recomendamos hacerlo desde una computadora.

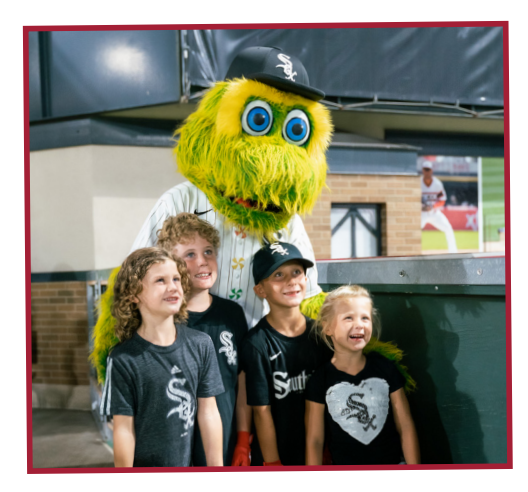

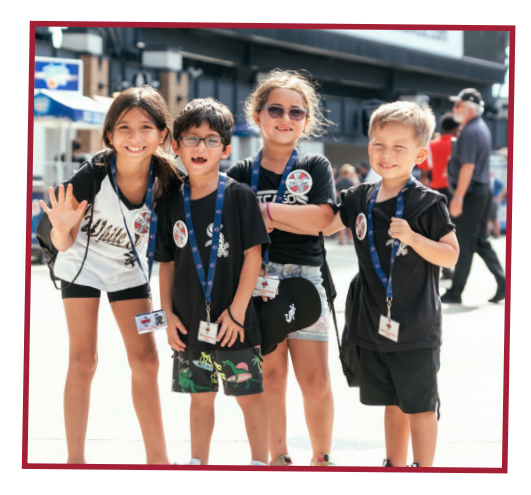

- 1. Selecciona el botón "Buy Now" al lado del juego al que deseas asistir.
- 2. Haz clic en el ícono "unlock" en la esquina superior derecha del mapa de asientos interactivo e ingresa su código de oferta único antes de seleccionar tus asientos.
- Elige tu asiento (todos los asientos en azul están disponibles) y haz clic en el botón "Add" al lado de la opción "Good Grades \$0.00." Repite para el segundo asiento.
  \*Si deseas usar tu código de oferta para recibir un descuento para mejores asientos, el precio con el descuento se verá reflejado en lugar de \$0.00.
- 4. Cuando todos tus asientos estén seleccionados, haz clic en el botón "Go" en la esquina inferior derecha de la pantalla.
- 5. Sigue el resto de las indicaciones en la pantalla para asegurar tus asientos.
- 6. iDisfruta el partido!

## **iVAMOS WHITE SOX!**

**Por favor ten en cuenta** que no se pueden usar varios cupones en una sola transacción. Deberás completar una nueva transacción para usar cupones adicionales.

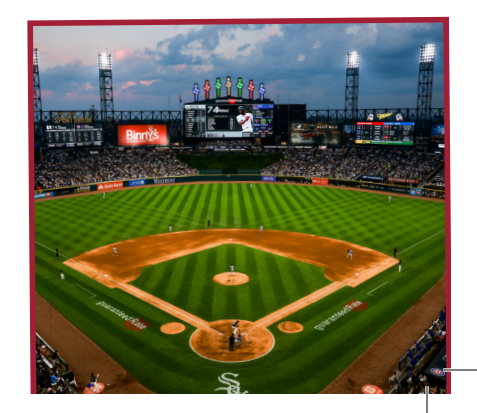